# PEMROGRAMAN VISUAL

KONEKSI JAVA DATABASE (PART 1)

**Universitas Indraprasta PGRI** 

### KONEKSI JAVA DATABASE

- Koneksi ke database pada Java ditangani oleh JDBC (Java Database Connectivity).
- JDBC merupakan salah satu API (Application Programming Interface) yang secara khusus ditujukan untuk menangani koneksi ke database.
- Antarmuka ini memungkinkan pemrogram menulis sebuah program yang dapat digunakan untuk mengakses database yang berbeda-beda, misalnya Oracle, Access, atau MySQL.

## **BEKERJA DENGAN JDBC**

Secara umum, untuk bekerja dengan JDBC, langkah yang dilakukan adalah :

- Me-load JDBC Driver ke dalam JVM. JDBC Driver dapat dipandang sebagai library yang dibutuhkan untuk mengakses database tertentu.
- Membuat koneksi ke database yang direpresentasikan sebagai objek java.sql.Connection.
- Membuat objek java.sql.Statement yang akan digunakan untuk mengirimkan perintah SQL ke database.
- Menjalankan metode yang bersesuaian dari objek java.sql.Statement, seperti executeQuery() atau executeUpdate().

- Melakukan koneksi ke database dapat dilakukan dengan : Meload driver dan membuat koneksi itu sendiri.
- Cara meload driver adalah dengan meletakkan file jar database driver ke dalam classpath. Kemudian load driver dengan menambahkan kode berikut:

Class.forName("com.mysql.jdbc.Driver");

- Nama class database driver untuk setiap DBMS berbeda-beda, nama class tersebut bisa ditemukan dalam dokumentasi driver database yang digunakan.
- Dalam contoh ini, nama class database driver dari MySql adalah com.mysql.jdbc.Driver.
- Memanggil method Class.forName secara otomatis membuat instance dari database driver, class DriverManager secara otomatis juga dipanggil untuk mengelola class database driver ini.

- Langkah berikutnya adalah membuat koneksi ke database menggunakan database driver yang sudah diload sebelumnya.
- Class DriverManager bekerja sama dengan interface Driver untuk mengelola driver-driver yang diload oleh aplikasi. Dalam satu sesi bisa meload beberapa database driver yang berbeda. Ketika melakukan koneksi, JDBC Test Suite akan melakukan serangkaian tes untuk menentukan driver mana yang akan digunakan. Parameter yang digunakan untuk menentukan driver yang sesuai adalah URL. Aplikasi yang akan melakukan koneksi ke database menyediakan URL pengenal dari server database tersebut.

Sebagai contoh adalah URL yang digunakan untuk melakukan koneksi ke MySql :

jdbc:mysql://[host]:[port]/[schema]

contoh :

jdbc:mysql://localhost:3306/latihan

- Setiap vendor DBMS akan menyertakan cara untuk menentukan URL ini di dalam dokumentasi.
- Method DriverManager.getConnection bertugas untuk membuat koneksi:
  - Connection conn = DriverManager.getConnection

("jdbc:mysql://localhost:3306/latihan");

Dalam kebanyakan kasus juga harus memasukkan parameter username dan password untuk dapat melakukan koneksi ke dalam database. Method getConnection menerima Username sebagai parameter kedua dan pasword sebagai parameter ketiga, sehingga kode diatas dapat dirubah menjadi :

```
Connection conn = DriverManager.getConnection
("jdbc:mysql://localhost:3306/latihan","root","");
```

- Jika salah satu dari driver yang diload berhasil digunakan untuk melakukan koneksi dengan URL tersebut, maka koneksi ke database berhasil dilaksanakan. Class Connection akan memegang informasi koneksi ke database yang didefinisikan oleh URL tersebut.
- Setelah sukses melakukan koneksi ke database, kita dapat mengambil data dari database menggunakan perintah query ataupun melakukan perubahan terhadap database. bagian berikut ini akan menerangkan bagaimana cara mengambil dan memanipulasi data dari database.

### CONTOH PROGRAM KONEKSI DATABASE

| ~ DAT                                 | A PASIE     | EN ~          |        |                |  |  |  |  |
|---------------------------------------|-------------|---------------|--------|----------------|--|--|--|--|
| No. Identitas                         |             |               |        |                |  |  |  |  |
| Nama Pasien                           |             |               |        |                |  |  |  |  |
| Jenis Kelamin 🗌 Laki-laki 💭 Perempuan |             |               |        |                |  |  |  |  |
| Alamat - No. telp                     |             |               |        | \$             |  |  |  |  |
| Golongan Darah                        | A ×         |               |        |                |  |  |  |  |
| SAVE                                  | EDIT        | DELETE        | CLEAR  | EXIT           |  |  |  |  |
| Kata kunci pencarian Cari             |             |               |        |                |  |  |  |  |
| No. Identitas                         | Nama Pasien | Jenis Kelamin | Alamat | Golongan Darah |  |  |  |  |
|                                       |             |               |        |                |  |  |  |  |
|                                       |             |               |        |                |  |  |  |  |

#### Buka XAMPP Control Panel, Aktifkan Apache dan MySQL

| 😢 XAMPP Control Panel Application                                                                                                    |                |         |       |       |            |  |  |
|----------------------------------------------------------------------------------------------------|----------------|---------|-------|-------|------------|--|--|
| នា                                                                                                    | Shell<br>Setup |         |       |       |            |  |  |
| Modules                                                                                                    |                |         |       |       | Port-Check |  |  |
| Svc                                                                                                    | Apache         | Running | Stop  | Admin | Explore    |  |  |
| Svc                                                                                                    | MySql          | Running | Stop  | Admin | SCM        |  |  |
| Svc                                                                                                    | FileZilla      |         | Start | Admin | Refresh    |  |  |
| Svc                                                                                                    | Mercury        |         | Start | Admin | Help       |  |  |
| Svc                                                                                                    | Tomcat         |         | Start | Admin | Exit       |  |  |
| XAMPP for Windows Version 1.7.2<br>Windows 6.1 Build 7600 Platform 2<br>Current Directory: C:\xampp<br>Status Check OK<br>Busy<br>Apache started<br>Busy<br>MySQL started |                |         |       |       |            |  |  |
| 4 III +                                                                                                    |                |         |       |       |            |  |  |

#### Buka phpMyAdmin melalui browser

| A localhost / localhost   php ×                                       |                                                                          |  |  |  |  |  |  |
|-----------------------------------------------------------------------|--------------------------------------------------------------------------|--|--|--|--|--|--|
| $\leftarrow$ $\rightarrow$ C (i) localhost/php                        | ← → C () localhost/phpmyadmin/                                           |  |  |  |  |  |  |
| phpMyAdmin                                                            | Server: localhost                                                        |  |  |  |  |  |  |
|                                                                       | 🖶 Databases 🙀 SQL 🐺 Status 🖼 Variables 🙀 Charsets 🙀 Engines 😭 Privileges |  |  |  |  |  |  |
| • cdcol (1)                                                           | Actions                                                                  |  |  |  |  |  |  |
| <ul> <li>coba (4)</li> <li>coro (1)</li> </ul>                        | MySQL localhost                                                          |  |  |  |  |  |  |
| <ul> <li>dbvisual2018 (3)</li> <li>information schema (29)</li> </ul> | treate new database @                                                    |  |  |  |  |  |  |

### Buat database dengan nama Klinik

| My S     | QL localhost<br>Create new database @ |                 |        |
|----------|---------------------------------------|-----------------|--------|
|          | Klinik                                | Collation       | Create |
| 41<br>12 | MySQL connection collation:           | utf8_general_ci | • 0    |
| Inter    | face                                  |                 |        |

#### Buat tabel dengan nama pasien dengan jumlah kolom : 5

| No tables found in database.                              |                     |
|-----------------------------------------------------------|---------------------|
| - 🔠 Create new table on database Klinik —<br>Name: pasien | Number of fields: 5 |
|                                                           | Go                  |

#### Buat field di dalam tabel pasien sebagai berikut :

| myadmin/                   |                                                             |                            |                      |          |           | ☆ :               |  |  |
|----------------------------|-------------------------------------------------------------|----------------------------|----------------------|----------|-----------|-------------------|--|--|
| 😭 Server: localhost 🕨 👼 Da | ga Server: localhost ▶ 👜 Database: Klinik ▶ 🏢 Table: pasien |                            |                      |          |           |                   |  |  |
| Field                      | Туре 🕜                                                      | Length/Values <sup>1</sup> | Default <sup>2</sup> |          | Collation | Attributes        |  |  |
| įd                         | VARCHAR                                                     | ▼ 30                       | None                 | <b></b>  | • I       | •                 |  |  |
| nama                       | VARCHAR                                                     | ▼ 100                      | None                 | <b></b>  | <b>•</b>  | •                 |  |  |
| jk                         | VARCHAR                                                     | ▼ 20                       | None                 | <b>T</b> | <b></b>   | •                 |  |  |
| alamat                     | VARCHAR                                                     | ▼ 200                      | None                 |          | •         | <b></b>           |  |  |
| goldar                     | VARCHAR                                                     | ▼ 2                        | None                 | <b>T</b> | <b></b>   | <b></b>           |  |  |
| Table comm                 | Table comments:     Storage Engine: (?)     Collation:      |                            |                      |          |           |                   |  |  |
| PARTITION defin            | nition: ⑦                                                   |                            |                      |          |           |                   |  |  |
|                            |                                                             |                            |                      |          |           |                   |  |  |
|                            |                                                             |                            |                      |          |           |                   |  |  |
|                            |                                                             |                            |                      |          |           |                   |  |  |
|                            |                                                             |                            |                      |          | Save Or A | Add 1 field(s) Go |  |  |
|                            |                                                             |                            |                      |          |           |                   |  |  |

#### Setelah selesai klik save

| 🖟 localhost / localhost / Klir 🗙                   |                                             | _                                                                                                    |                                               | _                   |                    |      | -       |        |           |      |                |       |     | _   |        |
|----------------------------------------------------|---------------------------------------------|----------------------------------------------------------------------------------------------------|-----------------------------------------------|---------------------|--------------------|------|---------|--------|-----------|------|----------------|-------|-----|-----|--------|
| $\leftrightarrow$ $\rightarrow$ C $$ localhost/php | myadmin                                     | /                                                                                                    |                                               |                     |                    |      |         |        |           |      |                |       |     |     |        |
| phpMyAdmin                                         | 멻 Serv                                      | ver: loca                                                                                                    | alhost 🕨 📠 Da                                 | atabase: Klinik 🕨 🏢 | Table: pasi        | en   |         |        |           |      |                |       |     |     |        |
|                                                    | Bro                                         | owse                                                                                                    | Structure                                     | 🚜 SQL 🔎 Search      | n <b>≩</b> ∉Insert | E    | xport 📑 | Import | and and a | Oper | ation          | s T   | Emp | oty | 🗙 Drop |
| Database                                           | 🛷 Ta                                        | able `Klir                                                                                                    | nik`.`pasien` ha                              | s been created.     |                    |      |         |        |           |      |                |       |     |     |        |
| (Databases) 🔻                                      | 'id' VAR                                    | RCHAR( 30 )<br>/ARCHAR( 10                                                                                              | ( . pasien (<br>NOT NULL ,<br>10 ) NOT NULL , |                     |                    |      |         |        |           |      |                |       |     |     |        |
| Klinik (1)                                         | 'jk' VAR<br>'alamat'<br>'goldar'<br>PRIMARY | 'jk' VARCHAR(20) NOT NULL ,<br>'alamat' VARCHAR(200) NOT NULL ,<br>'goldar' VARCHAR(2) NOT NULL ,<br>PRIMARY KEV ('id') |                                               |                     |                    |      |         |        |           |      |                |       |     |     |        |
| 🗐 pasien                                           | ) ENGINE =                                  | = MYISAM ;                                                                                                    |                                               |                     |                    |      |         |        |           |      |                |       |     |     |        |
|                                                    |                                             |                                                                                                    |                                               |                     |                    |      |         |        |           |      |                |       |     |     |        |
|                                                    |                                             | Field                                                                                                    | Туре                                          | Collation           | Attributes         | Null | Default | Extra  |           |      | A              | ctior | ı   |     |        |
|                                                    |                                             | d                                                                                                    | varchar(30)                                   | latin1_swedish_ci   |                    | No   | None    |        |           | 1    | $\mathbf{X}$   | R     | U   | V   |        |
|                                                    |                                             | nama                                                                                                    | varchar(100)                                  | latin1_swedish_ci   |                    | No   | None    |        |           | 1    | $ \mathbf{X} $ | R     | U   | ¥   | T      |
|                                                    | j                                           | k                                                                                                    | varchar(20)                                   | latin1_swedish_ci   |                    | No   | None    |        |           | Þ    | X              | R     | U   | ¥   |        |
|                                                    | a                                           | alamat                                                                                                    | varchar(200)                                  | latin1_swedish_ci   |                    | No   | None    |        |           | 1    | $ \mathbf{X} $ | R     | U   | V   |        |
|                                                    | g                                           | goldar                                                                                                    | varchar(2)                                    | latin1_swedish_ci   |                    | No   | None    |        |           | 1    | ×              | R     | U   | Ŋ   | 1      |
|                                                    | <u>+</u>                                    | Check                                                                                                    | All / Uncheck A                               | With selected:      | 2 X                | 1    |         | 1      |           |      |                |       |     |     |        |

#### Buat project baru dengan nama AplikasiKlinik

| New Java             | Application               | 100               |                                                                                               | ×      |
|----------------------|---------------------------|-------------------|-----------------------------------------------------------------------------------------------|--------|
| Steps                |                           | Name and Locat    | ion                                                                                           |        |
| 1. Choose<br>2. Name | e Project<br>and Location | Project Name:     | AplikasiKlinik                                                                                |        |
|                      |                           | Project Location: | D:\BELAJAR\LatihanNetbeans                                                                    | Browse |
|                      |                           | Project Folder:   | D:\BELAJAR\LatihanNetbeans\AplikasiKlinik                                                     |        |
|                      |                           | Use Dedicated     | Folder for Storing Libraries                                                                  |        |
|                      |                           | Libraries Folde   | r:                                                                                            | Browse |
|                      |                           |                   | Different users and projects can share the same compilation libraries (see Help for details). |        |
|                      |                           | 📝 Create Main C   | lass aplikasiklinik.Main                                                                      |        |
|                      |                           | 📝 Set as Main Pr  | oject                                                                                         |        |
|                      |                           |                   |                                                                                               |        |
|                      |                           |                   |                                                                                               |        |
|                      |                           |                   | < Back Next > Finish Cancel                                                                   | Help   |

#### Buat dua buah package dengan nama koneksi dan tampilan

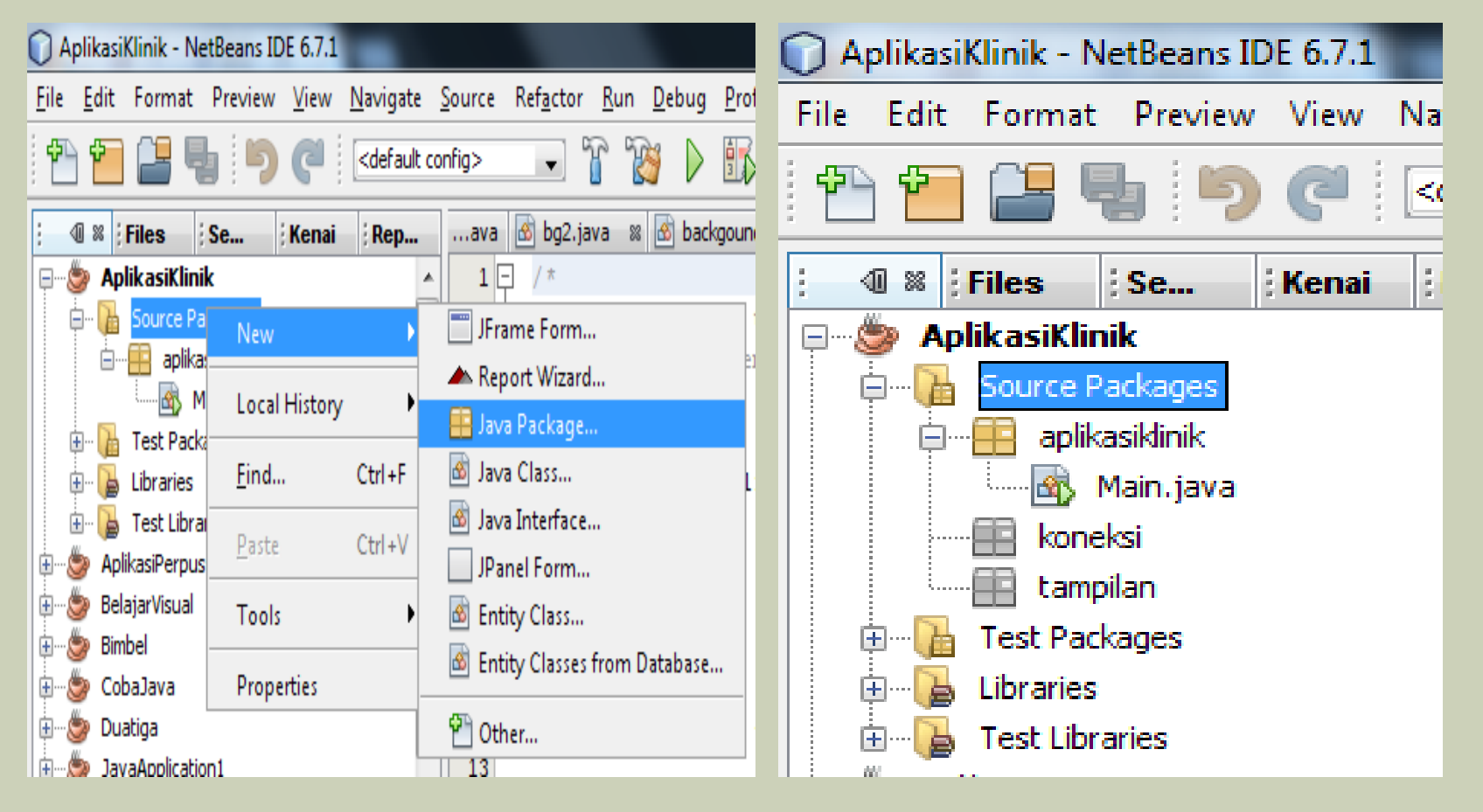

Tambahkan driver JDBC dalam Libraries >> Add Library ... >> Pilih MySQL JDBC Driver

| AplikasiKlinik - NetBeans IDE 6.7.1     | Add Library                 |
|-----------------------------------------|-----------------------------|
| File Edit Format Preview View Navigate  |                             |
| 💾 🚰 블 🍓 🍤 🍘 <                           | Available Libraries:        |
| : 🕼 🕺 ; Files ; Se ; Kenai ; Rep        | Java Tree API               |
| 🖃 🎂 AplikasiKlinik                      | JAXB 2.1                    |
| Source Packages                         | JAX-W5 2.1                  |
|                                         | JUnit 3.8.2                 |
|                                         | JUNIT 4.5                   |
| i kanalai                               | JWS ANT Tasks               |
|                                         | Percistence                 |
| tampilan                                |                             |
| E Test Packages                         | PostareSOL 1DBC Driver      |
| 🗄 ··· 🍃 Librarie Add Drojoct            | Spring Framework 2.5        |
| 🗄 🖷 🍋 Test Li                           | Swing Application Framework |
| 🗄 🆢 AplikasiPer 🛛 🗛 🗛 🖉                 | Swing Layout Extensions     |
| 🕀 😓 BelajarVisu 🛛 Add JAR/Folder        | TopLink Essentials          |
| ⊕… 🧽 Bimbel<br>⊕… 🧽 CobaJava Properties | Add Library Cancel          |
| 🛱 🦔 Duatiga                             | (                           |

Setelah klik add Library maka MySQL JDBC Driver akan ada di dalam Libraries project kita

|                                                              | olikasil          | Klinik - N | letBeans  | IDE 6.7.1      | -                                                             |         |                |                   |
|--------------------------------------------------------------|-------------------|------------|-----------|----------------|---------------------------------------------------------------|---------|----------------|-------------------|
| <u>F</u> ile                                                 | <u>E</u> dit      | Format     | Preview   | w <u>V</u> iew | <u>N</u> avi                                                  | gate    | <u>S</u> ource | Ref <u>a</u> ctor |
| 1                                                            | ۴                 |            | 6         | 0              | <de< th=""><th>fault c</th><th>onfig&gt;</th><th>•</th></de<> | fault c | onfig>         | •                 |
| : Pr                                                         | - 10              | 8 File:    | 3         | Service        | s i                                                           | Kena    | i              | Report I.         |
|                                                              | 🍃 Ap              | likasiKlir | nik       |                |                                                               |         |                |                   |
| Ē                                                            | <b>F</b>          | Source P   | ackages   |                |                                                               |         |                |                   |
|                                                              | <u> </u>          | 🔠 aplik    | asiklinik |                |                                                               |         |                |                   |
|                                                              |                   | 🚮 I        | Main.java |                |                                                               |         |                |                   |
|                                                              |                   | 🔠 kone     | eksi      |                |                                                               |         |                |                   |
|                                                              |                   | 🔠 tamp     | oilan     |                |                                                               |         |                |                   |
| E E                                                          | 😥 📲 Test Packages |            |           |                |                                                               |         |                |                   |
| 🛱 ···· 🔂 Libraries                                           |                   |            |           |                |                                                               |         |                |                   |
| 😥 🐨 🚍 MySQL JDBC Driver - mysql-connector-java-5.1.6-bin.jar |                   |            |           |                |                                                               |         |                |                   |
|                                                              |                   |            |           |                |                                                               |         |                |                   |
|                                                              | B 🌄               | Test Libr  | aries     |                |                                                               |         |                |                   |

# Buat java class baru di dalam package koneksi dengan nama koneksi

| O AplikasiKlinik - NetBeans IDE 6.7.1                                    | New Java Class                              | X PRO FONDISES CASORS FOR A FONDISEC                                             |
|--------------------------------------------------------------------------|---------------------------------------------|----------------------------------------------------------------------------------|
| File Edit Format Preview View Navigate Source Refactor Run Debug Profile | e                                           |                                                                                  |
| 🚱 🚰 🛄 🔚 🐚 🍘 🔤 (default config) 💷 🐨 🙀 🖒 🔍                                 | Steps                                       | Name and Location                                                                |
|                                                                          | 1. Choose File Type<br>2. Name and Location | Class <u>N</u> ame: koneksi                                                      |
| Pr 💷 🕷 ; Files ; Services ; Kenai ; Report Iava 📄 mENU.j                 | av                                          |                                                                                  |
| 🖓 AplikasiKlinik 🔺 1 🖓 / *                                               |                                             | Project: AplikasiKlinik                                                          |
| E Source Packages 2 * To                                                 | c                                           | Location: Source Packages                                                        |
| aplikasiklinik 3 * and                                                   | d                                           | Pac <u>kage</u> : koneksi 👻                                                      |
|                                                                          |                                             | Created File: D:\BELAJAR\LatihanNetbeans\AplikasiKlinik\src\koneksi\koneksi.iava |
| konel New 🕨 🖶 Java Package                                               |                                             |                                                                                  |
| Test Park Find Ctrl+F JFrame Form                                        |                                             |                                                                                  |
| Libraries                                                                |                                             |                                                                                  |
| Test Libra                                                               |                                             |                                                                                  |
| AplikasiPerpu: Copy Ctrl+C 📓 Java Interface                              | t                                           |                                                                                  |
| 🗄 🖑 🏂 BelajarVisual 🛛 Paste Ctrl + V 🔲 JPanel Form                       |                                             |                                                                                  |
| Bimbel Delete Delete 🙆 Entity Class                                      | 0                                           |                                                                                  |
| CobaJava Refactor 🕑 🐻 Entity Classes from Database                       |                                             |                                                                                  |
|                                                                          |                                             |                                                                                  |
| Compile Package F9                                                       |                                             |                                                                                  |
| Local History                                                            | uk                                          |                                                                                  |
| Source Packages Tools                                                    |                                             | < Barr Maxr > Cuiren Cauce Gab                                                   |

#### Tulis sintaks berikut di dalam class koneksi

```
package koneksi;
import java.sql.*;
/ * *
 ★ @author funNv
 */
public class koneksi {
    private Connection koneksi;
    public Connection connect() {
    try {
        Class.forName ("com.mysql.jdbc.Driver");
        System.out.println("Berhasil Koneksi");
    }catch (ClassNotFoundException ex) {
        System.out.println("Gagal Koneksi "+ex);
    F.
    String url = "jdbc:mysql://localhost/Klinik";
    try {
        koneksi = DriverManager.getConnection(url, "root", "");
        System.out.println("Berhasil Koneksi Database");
    }catch (SQLException ex) {
        System.out.println("Gagal Koneksi Database "+ex);
    3
    return koneksi:
    ъ
3
```

#### Pada package tampilan, tambahkan JFrame Form dengan nama formPasien

| AplikasiKlinik - NetBeans IDE 6.7.1                                                                                                    | New JFrame Form      |                                                                                      |
|----------------------------------------------------------------------------------------------------|----------------------|--------------------------------------------------------------------------------------|
| <u>File E</u> dit Format Preview <u>V</u> iew <u>N</u> avigate <u>S</u> ource Ref <u>a</u> ctor <u>R</u> un <u>D</u> ebug <u>P</u> rofil                                                                                                    | Stens                | Name and Location                                                                    |
| 👚 🚰 😫 🍤 🥐 < 🕼                                                                                                    | 1. Choose File Type  | Class Name: formPasien                                                               |
| Pr 🐠 📽 🗦 Files 🕴 Services 🕴 Kenai 🔅 Report I 🗰 mENU.j                                                                                                    | 2. Name and Location |                                                                                      |
|                                                                                                    |                      | Project: AplikasiKlinik                                                              |
| Employee Packages 5                                                                                                    |                      | Location: Source Packages                                                            |
| aplikasikinik 6 packa                                                                                                    |                      | Parkane: tampilan                                                                    |
|                                                                                                    |                      |                                                                                      |
|                                                                                                    |                      | Created File: D:\BELAJAR\LatihanNetbeans\AplikasiKlinik\src\tampilan\formPasien.java |
|                                                                                                    |                      |                                                                                      |
| Emergia Test Part Part Part Part Part Part Part Par                                                                                                    |                      |                                                                                      |
| 🕀 📲 Libraries 🗄 Eind Ctrl+F 🔠 Java Package                                                                                                    |                      |                                                                                      |
| Test Lib     Cut     Ctrl + X                                                                                                    |                      |                                                                                      |
| AplikasiPerp                                                                                                    |                      |                                                                                      |
| Entre Barta Citra Barta Barta Citra Barta Citra Citra |                      |                                                                                      |
| Image: Lap Lap JPanel Form                                                                                                    |                      |                                                                                      |
| entity Class                                                                                                    | 0                    |                                                                                      |
| Refactor                                                                                                    |                      |                                                                                      |
| Compile Package F9 Ther                                                                                                    |                      |                                                                                      |
| Local History                                                                                                    |                      |                                                                                      |
| Tools                                                                                                    |                      | < Back Next > Finish Cancel Help                                                     |
| 24                                                                                                    |                      |                                                                                      |

#### Buat tampilan formPasien sebagai berikut :

| n Debug Profile Team To | ols Window Help    |                             |                           |                 |                  |                    |
|-------------------------|--------------------|-----------------------------|---------------------------|-----------------|------------------|--------------------|
| 🔯 🕨 🚯 - 🚯 - 🍒           | koneksi_RS         | •                           |                           |                 | Q Search (Ctrl+  | I)                 |
| ava 📄 anggota.java 🛚 📾  | petugas.java 🛛 🗟 p | oasien.java 🛚 📾 Main.java 🖇 | 🛚 📄 formPasien.java * 🛛 🕷 | ◀ → ▾ ▣         | 🔟 Pal 🚺 💌 🕻      | □ :[JFram D ≈      |
| Source Design           | 9   E: E ± T T     | <b>₩ + </b>                 |                           |                 | 🗆 Calendar       | Properties         |
|                         |                    |                             |                           |                 | 💿 JCalendar      | Binding            |
| $\sim$ DATA DASIEN ~    |                    |                             |                           |                 | 📑 JDateChooser   | Events             |
| DATATASIEN              |                    |                             |                           |                 | 🗆 Swing Contai   | Code               |
|                         |                    |                             |                           |                 | Panel            | = Properties       |
|                         |                    |                             |                           |                 | Tabbed Pane      | defaultClo:        |
| No. Identitas           |                    |                             |                           |                 | Split Pane       | title .            |
| Name Basiling           |                    |                             |                           |                 | Scroll Pape      | Other Propertie    |
| Nama Pasien             |                    |                             |                           |                 | Tool Bar         | alwaysOnT(         |
| Jenis Kelamin           | 🖱 Laki-laki        | Perempuan                   |                           |                 |                  | background         |
|                         | 0                  |                             |                           |                 |                  | bounds             |
|                         |                    |                             |                           |                 | Internal Frame   | cursor 🗨 .         |
| Alamat - No. telp       |                    |                             |                           |                 | Layered Pane     | enabled 📿          |
|                         |                    |                             |                           | -               | Swing Controls   | extendedStr 0      |
|                         |                    |                             |                           |                 | UK BUCCON        | focusCyclef        |
| Golongan Darah          | <b>A</b> –         |                             |                           |                 | iabei Label      | focus Traver       |
|                         |                    |                             |                           |                 | IN Toggle Button | focusable          |
| SAVE                    | EDIT               | DELETE CLE                  | AR EXIT                   |                 | Check Box        | focusableW         |
|                         |                    |                             |                           |                 | Radio Button     | font The           |
| Kata luun si nama       |                    |                             | 8 Button Group            | foreground nul. |                  |                    |
| Kata kunci penca        | urian              |                             | Combo Box                 | graphics        |                  |                    |
|                         |                    |                             |                           |                 | - List           | iconImage 👻 .      |
| Title 1                 | Title 2            | Title 3                     | Title 4                   |                 | Tauk Eiald       | iconimages 🗨 .     |
|                         |                    |                             |                           |                 |                  |                    |
|                         |                    |                             |                           |                 | Text Area        | -                  |
| iReport output          |                    |                             |                           |                 |                  | [JFrame] 🔮         |
|                         |                    |                             |                           |                 |                  | A                  |
| •                       |                    |                             |                           |                 | •                |                    |
|                         |                    |                             |                           |                 |                  |                    |
|                         |                    |                             |                           |                 | E                | 🖸 😥 🛛 31   1   TNS |
|                         |                    |                             |                           |                 | E                |                    |

Ubah text dan nama variabel masing-masing komponen sebagai berikut

| AplikasiKlinik                         | Source Design             | <u>, , , , , , , , , , , , , , , , , , , </u> | ++      |          |  |  |
|----------------------------------------|---------------------------|-----------------------------------------------|---------|----------|--|--|
| 📄 🕞 🔓 Source Packages                  |                           |                                               |         |          |  |  |
| 🖨 🖷 📑 aplikasiklinik                   |                           |                                               |         |          |  |  |
| Main.iava                              |                           | PASIEIN                                       | ~       |          |  |  |
| avigator Inspector                     |                           |                                               |         |          |  |  |
| Form formPasien                        |                           |                                               |         |          |  |  |
| 🗄 🖓 Other Components                   | No. Identitas             |                                               |         |          |  |  |
| 🗄 ···· 📰 [JFrame]                      | No. Identitas             |                                               |         |          |  |  |
| jScrollPane2 [JScrollPane]             | Nama Pasien               |                                               |         |          |  |  |
| tabelpasien [JTable]                   |                           |                                               |         |          |  |  |
| ······labei jLabel4 [JLabel]           | Jenis Kelamin             | 🔿 Laki-laki 🛛 🔿 Per                           | empuan  |          |  |  |
| tcari [JTextField]                     |                           | 0                                             |         |          |  |  |
| ······ OK bcari [JButton]              |                           |                                               |         |          |  |  |
| ······ OK bsave [JButton]              | Alamat - No. teln         |                                               |         | <u> </u> |  |  |
| ······ 💷 bedit [JButton]               | Thankar Thortcop          |                                               |         |          |  |  |
| bdelete [JButton]                      |                           |                                               |         |          |  |  |
| ······ OK bclear [JButton]             |                           |                                               |         |          |  |  |
| ······ 💽 bexit [JButton]               | Golongan Darah            | A V                                           |         |          |  |  |
| ······iabei jLabel6 [JLabel]           |                           |                                               |         |          |  |  |
| cgd [JComboBox]                        | SAVE                      | EDIT DE                                       | CLEAR   | EXIT     |  |  |
| iLabel7 [JLabel]                       |                           |                                               |         |          |  |  |
| jScrollPane1 [JScrollPane]             |                           |                                               |         |          |  |  |
| talm [JTextArea]                       | Kata kunci pencarian Cari |                                               |         |          |  |  |
| •••••••••••••••••••••••••••••••••••••• |                           |                                               |         |          |  |  |
| •                                      |                           |                                               |         |          |  |  |
| ilabel5 [JLabel]                       | Title 1                   | Title 2                                       | Title 3 | Title 4  |  |  |
| iLabel3 [JLabel]                       |                           | 1                                             |         |          |  |  |
| tnama [JTextField]                     |                           |                                               |         |          |  |  |
| ilabel2 [JLabel]                       | i iPanot output           |                                               |         |          |  |  |
| tid [JTextField]                       | ; inceport output         |                                               |         |          |  |  |
| Similabel jLabel1 [JLabel]             |                           |                                               |         |          |  |  |
|                                        |                           |                                               |         |          |  |  |

#### Pada source ketik sintaks berikut : 🚯 Main.java 🕺 💼 anggota.java 🕺 💼 petugas.java 📽 💼 pasien.jav - **(1)** Source Design $I \sim D \Lambda T \Lambda D \Lambda SIEN \sim$ 12 package tampilan; import java.sql.\*; 13 -14 import javax.swing.JOptionPane; 15 import javax.swing.table.DefaultTableModel; 16 import koneksi.koneksi; 18 -/ \* \* 19 20 \* @author funNy 21 \*/ 22 nublic class formPasien extends javax.swing.JFrame { private Connection conn = new koneksi().connect(); 23 24 private DefaultTableModel tabmode; 25

/\*\* Creates new form formPasien \*/
public formPasien() {

initComponents();

26 -27 -

3

28

29

#### Buat method aktif(), kosong(), dan datatable sebagai berikut :

```
protected void aktif() {
```

tid.setEnabled(true);

tnama.setEnabled(true);

talm.setEnabled(true);

```
tid.requestFocus();
```

```
}
```

```
protected void kosong() {
   tid.setText("");
   tnama.setText("");
   talm.setText("");
   rjk1.setSelected(true);
   cgd.setSelectedIndex(0);
   tcari.setText("");
```

}

```
protected void datatable() {
    Object[] Baris ={"No Identitas","Nama Pasien","Jenis Kelamin","Alamat","Golongan Darah"};
    tabmode = new DefaultTableModel(null, Baris);
    tabelpasien.setModel(tabmode);
    String sql = "select * from pasien";
    try {
        java.sql.Statement stat = conn.createStatement();
        ResultSet hasil = stat.executeQuery(sql);
        while(hasil.next()) {
            String a = hasil.getString("id");
            String b = hasil.getString("nama");
            String c = hasil.getString("jk");
            String d = hasil.getString("alamat");
            String e = hasil.getString("goldar");
            String[] data={a,b,c,d,e};
            tabmode.addRow(data);
    } catch (Exception e) {
}
```

Tambahkan method datatable di bawah initComponents();

```
public formPasien() {
    initComponents();
    datatable();
}
```

### TUGAS

- Buat Form Admin (terkoneksi dengan database)
- Sesuaikan dengan project yang Anda buat